## PCARD TRANSACTION APPROVALS

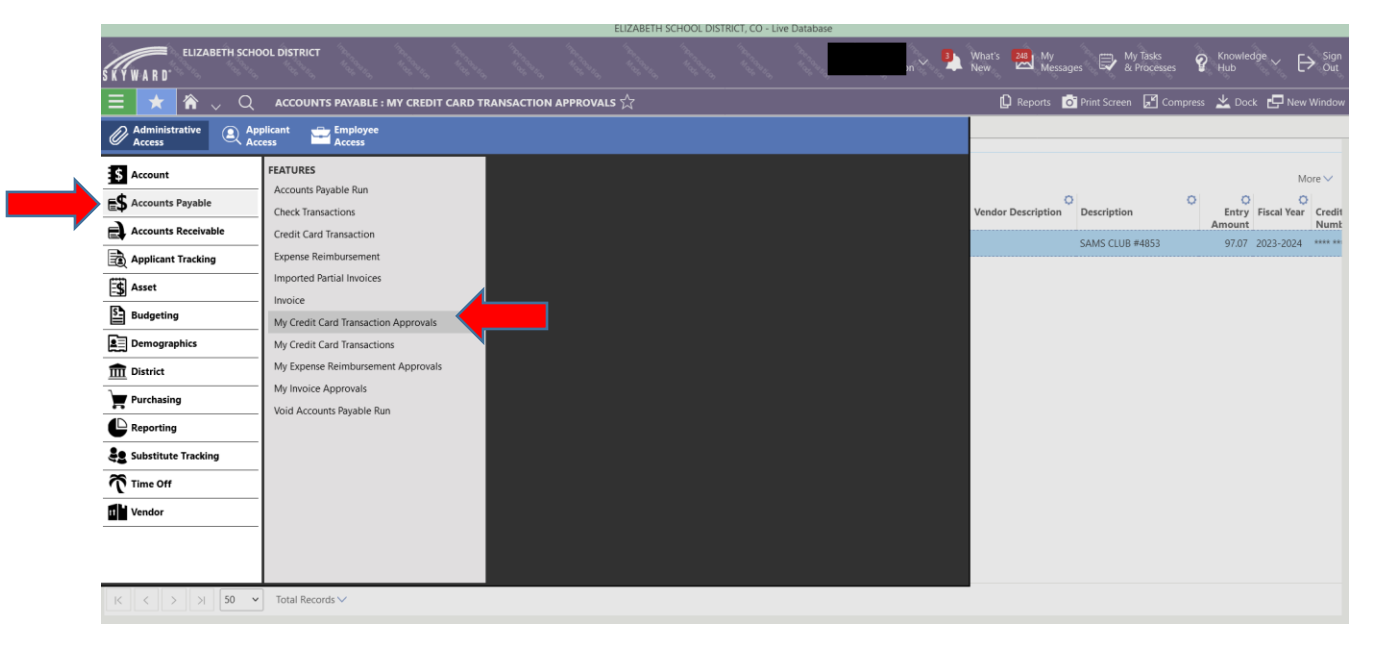

Go to Accounts Payable and click on My Credit Card Transaction Approvals.

|                            |                     |                               |                           | ELIZABETE | 4 SCHOOL DIS     | IRICI, CO - Live Databa | ise              |            |                     |                              |         |                      |                   |
|----------------------------|---------------------|-------------------------------|---------------------------|-----------|------------------|-------------------------|------------------|------------|---------------------|------------------------------|---------|----------------------|-------------------|
| ELIZABI                    | ETH SCHOOL DISTRICT |                               |                           |           |                  |                         | ∼ nc             | What's New | My<br>Messag        | ges 段 My Tasks<br>& Processe | es 💡    | Knowled<br>Hub       | <sup>ge</sup> ~ E |
| \Xi ★ 🏠 🗸                  | Q ACCOUNTS          | S PAYABLE : MY CREDIT C       | ARD TRANSACTION APPRO     | VALS 🟠    |                  |                         |                  |            | 🖸 Reports 🚺         | Print Screen 📕 Ci            | ompress | 👱 Dock               | - New             |
| ly Credit Card Transaction | n Approvals         |                               |                           |           |                  |                         |                  |            |                     |                              |         |                      |                   |
| MY CREDIT CARD TRA         | ANSACTION APPROVAL  | LS                            |                           |           |                  |                         |                  |            |                     |                              |         |                      |                   |
| Search Type                | Q 💿 View: :         | Skyward Default 🛛 🔫 Filter: A | Assigned 🛛 💥 Quick Filter |           |                  |                         |                  |            |                     |                              |         |                      | M                 |
|                            | ↑<br>Approval Type  | O Transaction Time            | Created By                | 0         | O<br>Attachments | Used By                 | Vendor           | O<br>Vend  | C<br>or Description | Description                  | 0       | O<br>Entry<br>Amount | Ç<br>Fiscal Year  |
| Approve/Deny               | O - Post-Approval   | 4/11/2024 12:00:00            | Brooks, Rebekah E         |           | 0)               | Nicolas, Debra A        | Elan Financial S | ervi       |                     | SAMS CLUB #4853              |         | 97.07                | 2023-2024         |
|                            |                     |                               |                           |           |                  |                         |                  |            |                     |                              |         |                      |                   |
|                            |                     |                               |                           |           |                  |                         |                  |            |                     |                              |         |                      |                   |
|                            |                     |                               |                           |           |                  |                         |                  |            |                     |                              |         |                      |                   |
|                            |                     |                               |                           |           |                  |                         |                  |            |                     |                              |         |                      |                   |
|                            |                     |                               |                           |           |                  |                         |                  |            |                     |                              |         |                      |                   |
|                            |                     |                               |                           |           |                  |                         |                  |            |                     |                              |         |                      |                   |
|                            |                     |                               |                           |           |                  |                         |                  |            |                     |                              |         |                      |                   |
|                            |                     |                               |                           |           |                  |                         |                  |            |                     |                              |         |                      |                   |
|                            |                     |                               |                           |           |                  |                         |                  |            |                     |                              |         |                      |                   |
|                            |                     |                               |                           |           |                  |                         |                  |            |                     |                              |         |                      |                   |
|                            |                     |                               |                           |           |                  |                         |                  |            |                     |                              |         |                      |                   |
|                            |                     |                               |                           |           |                  |                         |                  |            |                     |                              |         |                      |                   |
|                            |                     |                               |                           |           |                  |                         |                  |            |                     |                              |         |                      |                   |
|                            |                     |                               |                           |           |                  |                         |                  |            |                     |                              |         |                      |                   |
|                            |                     |                               |                           |           |                  |                         |                  |            |                     |                              |         |                      |                   |
|                            |                     |                               |                           |           |                  |                         |                  |            |                     |                              |         |                      |                   |
|                            | 50 Jul 7-10         |                               |                           |           |                  |                         |                  |            |                     |                              |         |                      |                   |

Click on Approve/Deny

| Credit Card Transactio                                                                                                    |                                                                                                    |                                                     |                                       |                  |
|----------------------------------------------------------------------------------------------------|----------------------------------------------------------------------------------------------------|-----------------------------------------------------|---------------------------------------|------------------|
| Approve Credit Card Transactio                                                                                                    | n Approval                                                                                                    |                                                     |                                       | ⑦ Help<br>Center |
| 🗸 Approve 🗢 Deny                                                                                                    | S Cancel                                                                                                    |                                                     |                                       |                  |
| Credit Card Group<br>EHS - Elizabeth High School                                                                                                    | Vendor Vend Elan Financial Services                                                                                                    | or Description Used By Nicolas, Debra A             | Last Approved By Approval Time        |                  |
| Fiscal Year                                                                                                    | 2023-2024                                                                                                    |                                                     |                                       |                  |
| Attachments                                                                                                    | <b>(</b> (0)                                                                                                    |                                                     |                                       |                  |
|                                                                                                    | 0.07                                                                                                    |                                                     |                                       |                  |
| APPROVAL/DENIAL                                                                                                    |                                                                                                    |                                                     |                                       |                  |
| Approve/Deny Comments                                                                                                    |                                                                                                    |                                                     |                                       |                  |
|                                                                                                    |                                                                                                    |                                                     |                                       |                  |
| CREDIT CARD TRANSACT                                                                                                    | ON DETAIL                                                                                                    |                                                     |                                       |                  |
| Search Quantity                                                                                                    | View: Skyward Default                                                                                                    | Filter: Skyward Default                             |                                       |                  |
|                                                                                                    |                                                                                                    | 0                                                   |                                       |                  |
| T 0                                                                                                    |                                                                                                    | *                                                   |                                       |                  |
| T Quantity Unit                                                                                                    | Cost Amount Description                                                                                                    |                                                     |                                       |                  |
| Quantity Uni                                                                                                    | Cost Amount Description 7000 97.07 WHOLESALE CLUB                                                                                      | s                                                   |                                       |                  |
| Topological         Quantity         Unit           Quantity         1.00000         97.0                                                                                                    | Cost         Amount         Description           7000         97.07         WHOLESALE CLUB                                            | 5                                                   |                                       |                  |
| Quantity         Uni           Image: Constraint of the second second | Cost         Amount         Description           7000         97.07         WHOLESALE CLUB                                            | S                                                   |                                       |                  |
| C 1.00000 97.1                                                                                                    | Cost         Amount         Description           7000         97.07         WHOLESALE CLUB                                            | S                                                   |                                       |                  |
| Count Summary                                                                                                    | Cost         Amount         Description           7000         97.07         WHOLESALE CLUB           Q         Twiew: Skyward Default | S<br>▼ Filter: Skyward Default                      |                                       |                  |
| TQuantity     Uni       Count Summary     97.1       ACCOUNT SUMMARY     Search Account       Account     Account                                                                                                    | Cost Amount Description 7000 97.07 WHOLESALE CLUB Q Ø View: Skyward Default Amount by Account Re                                       | Filter: Skyward Default<br>Vised Budget Encumbrance | O Pending Available Funds<br>Activity |                  |

There must be an attachment and an account code before approving. The last step is to click approve in the upper left hand corner.

| Credit Card Transaction Ap<br>Approve Credit Card Transaction | proval                                |                         |                             |                            |               |  | ⑦ Help<br>Cent | er 🗗 New<br>Window |
|---------------------------------------------------------------|---------------------------------------|-------------------------|-----------------------------|----------------------------|---------------|--|----------------|--------------------|
| 🗢 Deny 🚫 Ca                                                   | ancel                                 |                         |                             |                            |               |  |                |                    |
| Credit Card Group V<br>EHS - Elizabeth High School E          | endor<br>Ian Financial Services       | Vendor Description      | Used By<br>Nicolas, Debra A | Last Approved By           | Approval Time |  |                |                    |
| Fiscal Year 2023                                              | -2024                                 |                         |                             |                            |               |  |                |                    |
| Attachments  🕕                                                | 0)                                    |                         |                             |                            |               |  |                |                    |
| APPROVAL/DENIAL                                               |                                       |                         |                             |                            |               |  |                |                    |
| Approve/Deny Comments                                         |                                       |                         |                             |                            |               |  |                |                    |
| CREDIT CARD TRANSACTION D                                     | ETAIL                                 |                         |                             |                            |               |  |                |                    |
| Search Quantity                                               | View: Skyward Def                     | fault 🛛 🔫 Filter: Skywa | rd Default                  |                            |               |  |                | More 🗸             |
| ↑ O<br>Quantity Unit Cost                                     | Amount Description                    | 0                       |                             |                            |               |  |                |                    |
| 1.00000 97.07000                                              | 97.07 WHOLESALE                       | CLUBS                   |                             |                            |               |  |                |                    |
|                                                               |                                       |                         |                             |                            |               |  |                |                    |
| ACCOUNT SUMMARY                                               |                                       | -                       |                             |                            |               |  |                |                    |
| Search Account C                                              | <ul> <li>View: Skyward Def</li> </ul> | fault 🍸 Filter: Skywa   | rd Default                  | -                          |               |  |                | More 🗸             |
| ↑<br>Account                                                  | Amount by<br>Account                  | Revised Budget          | Encumbrance                 | Pending Availa<br>Activity | Die Funds     |  |                |                    |
| 10 E 625 25 2510 0300 000 0000 625                            | 97.07                                 | 7 0.00                  | 0.00                        | 97.07                      | -23,105.00    |  |                |                    |

If this should be denied, be sure to enter detailed reasons and click on the deny button.